## **TUTORIAL**

## 2ª VIA DO BOLETO PARA PAGAMENTO DE INSCRIÇÃO CURSOS PÓS-GRADUAÇÃO EAD VESTIBULAR IFSULDEMINAS - 1º semestre de 2025

## → Se você deseja gerar a 2ª via do boleto para pagamento de inscrições:

1º passo: acesse a sua inscrição: Inscreva-se aqui

Você será direcionado para a plataforma de inscrição - gov.br

**2º passo:** na página inicial do gov.br, digite seu CPF e sua senha (a mesma utilizada no momento da sua inscrição)

**3º passo:** na página "Sistema de inscrições em vestibulares" - Área do candidato - escolha o edital no qual você se inscreveu":

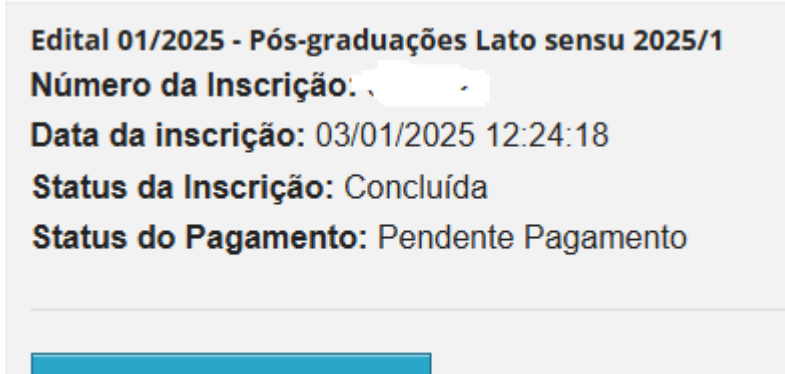

Acompanhar/Alterar

4º passo: clique na opção para gerar a 2ª via do boleto:

Acompanhe Clique em uma das opções abaixo para acompanhar o a

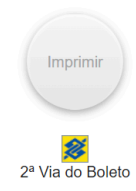